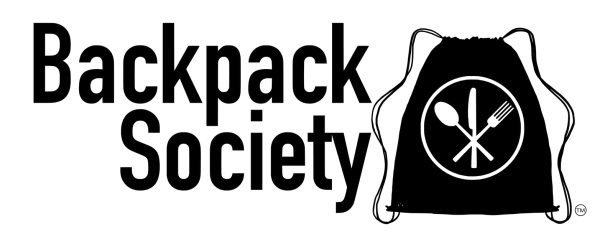

# Guía del usuario de la familia PantrySoft

Este documento proporciona instrucciones paso a paso sobre cómo programar una recogida o una cita de compras. Tenga en cuenta que todo registro debe completarse antes del martes para poder recoger o comprar el jueves siguiente. *NOTA: Seguimos el calendario del Distrito Escolar del Condado de Douglas y estamos cerrados cuando están cerrados por vacaciones durante el año escolar.* 

# Paso 1: Crear una cuenta

1. Acceder al sitio:

- Vaya a la página https://www.backpacksociety.org/sign-up-for-help.
- 2. Localizar la Sección:
  - Desplácese hacia abajo hasta "Programa de compras familiares" y haga clic en Programar una cita para recoger o comprar. Se lo dirigirá a la pantalla de inicio de sesión que se muestra a continuación.

3. Haga clic en el botón naranja "Registrarse" en la parte inferior.

|                                                           | BACKPACK SOCIETY                                                                                                    |
|-----------------------------------------------------------|----------------------------------------------------------------------------------------------------|
|                                                           | Backpack                                                                                                    |
| i <mark>BIENVENI</mark><br><b>Familias:</b> Puede realiza | DO A NUESTRO SISTEMA DE PEDIDOS! INICIE SESIÓN PARA COMENZAR A COMPRAR.<br>r un pedido para recoger una caja de comestibles gratis o programar una cita para comprar en nuestro mercado sin costo.                                       |
| <b>Escuelas:</b> Puede rea                                | lizar un pedido de refrigerios gratuitos, cajas de crisis, bolsas de fin de semana para estudiantes y cajas de comestibles.<br>Itener más información sobre los programas de Backpack Society, vísite Sociedad de Mochilas Obtenga ayuda |
| Nombre De Usuario:                                        | Contraseña:                                                                                                    |
|                                                           | INICIAR SESIÓN                                                                                                    |
|                                                           | REGÍSTRATE                                                                                                    |
|                                                           |                                                                                                    |

Aparecerá esta pantalla. Complete toda la información para crear una cuenta.

ACCIÓN: Cuando haya terminado haga clic en el botón naranja "REGISTRARSE".

| BACKPACH<br>Regís<br>Una vez que haya creado su cuenta, inicie ses<br>as contraseñas deben tener al menos 8 caracteres, incluir le | <b>( SOCIETY</b><br>strate<br>ión para continuar con el proceso de registro.<br>etras mayúsculas y minúsculas e incluir al menos un número; |
|----------------------------------------------------------------------------------------------------|----------------------------------------------------------------------------------------------------|
| Nombre De Pila *                                                                                                    | Apellido *<br>Correo Electrónico *                                                                                                    |
| Contraseña *                                                                                                    | Repite La Contraseña *                                                                                                    |
| REGIS                                                                                                    | TRATE                                                                                                    |
| VOLVER A INI                                                                                                    | ICIAR SESIÓN                                                                                                    |

Aparecerá la pantalla anterior. Complete toda la información para crear una cuenta.

ACCIÓN: Cuando haya terminado haga clic en el botón naranja "REGISTRARSE".

El sitio web se actualizará y aparecerá la página principal de inicio de sesión. Ingrese el nombre de usuario y la contraseña que acaba de crear e inicie sesión.

|                                                     | BACKPACK SOCIETY                                                                                                    |                 |
|-----------------------------------------------------|----------------------------------------------------------------------------------------------------|-----------------|
|                                                     | Backpack<br>Society                                                                                                    |                 |
| <mark>;BIENVENIE</mark><br>Familias: Puede realizar | O A NUESTRO SISTEMA DE PEDIDOS! INICIE SESIÓN PARA COMENZAR A COM<br>un pedido para recoger una caja de comestibles gratis o programar una cita para comprar en nuestro r | IPRAR.          |
| Escuelas: Puede real                                | tar un pedido de refrigerios gratuitos, cajas de crisis, bolsas de fin de semana para estudiantes y cajas d                                                               | le comestibles. |
| Para ob                                             | ner más información sobre los programas de Backpack Society, visite Sociedad de Mochilas Obtenga ayu                                                                      | ta              |
| Nombre De Usuario:                                  | Contraseña:                                                                                                    |                 |
|                                                     |                                                                                                    |                 |
|                                                     | INICIAR SESIÓN                                                                                                    |                 |
|                                                     | REGÍSTRATE                                                                                                    |                 |
|                                                     | Has olvidado tu contraseña                                                                                                    |                 |
|                                                     |                                                                                                    |                 |

Una vez que inicie sesión, se mostrará la página de Fecha de vencimiento de la inscripción (ver a continuación).

# Actualización de los datos de registro

- Información del miembro principal del hogar
  - Asegúrese de que esta información sea correcta y complete cualquier información faltante.

|                                       | FECHA LÍMITE DE INSCRIPCIÓN                                                                                                    |  |
|---------------------------------------|----------------------------------------------------------------------------------------------------|--|
|                                       | Información Del Miembro Principal Del Hogar                                                                                                    |  |
| ombre de pila *                       | Segundo nombre Apellido *                                                                                                    |  |
| loretta                               | () () () () () () () () () () () () () (                                                                                                    |  |
| orreo electrónico<br>vedapalgenal con | Información Del Contacto<br>Relovo *                                                                                                    |  |
|                                       | Recuentos Adicionales De Miembros Del Hogar<br>Adutos (75-64) Mayores (65-1)                                                                                                    |  |
|                                       | Información Adicional Ingrere su distrito ecolor *  Togon A seconomican y en continuenta e continuentían recensor y acepta que ha leda, entrendida, delos un consentimiento y aceptado los tárminos de la Exención de alergía (entare a continuación) en su nombre y en o de las naños menores a su corpo y los endutos en su haga: |  |
|                                       | Estace de exención de alergias:                                                                                                    |  |

# Recuento de miembros adicionales del hogar

(NO se incluya a usted mismo en este recuento, solo a las personas adicionales en su hogar)

- Niños (0-18): Ingrese la cantidad de niños en su hogar que tengan entre 0 y 18 años. NOTA: no ingrese la edad, solo la cantidad de niños.
- Adultos (19-64): Ingrese la cantidad de adultos en su hogar que tengan entre 19 y 64 años. Nota: no ingrese la edad, solo la cantidad de adultos.
- Personas mayores (65+): Ingrese la cantidad de personas mayores de 65 años que viven en su hogar. Nota: no ingrese la edad, solo la cantidad de personas mayores.

|              | Recuentos Adicionales De Miembros Del Hogar |               |
|--------------|---------------------------------------------|---------------|
| Niños (0-18) | Adultos (79-64)                             | Mayores (65+) |
| (5           | ) (2                                        | ) (0          |
|              |                                             |               |
|              |                                             |               |

# Información Adicional

- Ingrese el distrito escolar al que asiste su hijo
- Revise la exención de alergias y marque que la ha revisado.
- Haga clic en "Guardar y continuar"

| douglas                        |                                                                                        |
|--------------------------------|----------------------------------------------------------------------------------------|
|                                | 10                                                                                     |
| Al seleccionar sí en la casill | la de verificación a continuación, reconoce y acepta que ha leído, entendido, dado su  |
| consentimiento y aceptado      | los términos de la Exención de alergia (enlace a continuación) en su nombre y en el de |
| los niños menores a su carg    | jo y los adultos en su hogar.                                                          |
| si                             | <b>~</b> )                                                                             |
| Enlace de exención de aler     | gias                                                                                   |
|                                |                                                                                        |
|                                |                                                                                        |
|                                |                                                                                        |

# Paso 2: Solicite una recogida o programe una cita de compras

Esta sección del sistema le permite realizar un pedido para recoger o programar una cita de compras.

#### Acciones para solicitar una recogida:

1. Elija el programa correcto:

- Primera selección desplegable: seleccione "Programa familiar".
- Segunda selección desplegable: Seleccione "Comprar en línea Recogida de caja".
- 2. Establecer la fecha:
  - Agregar una fecha: haga clic en el símbolo + dentro del círculo naranja para elegir una fecha de entrega o recogida.
  - **NOTA:** Si no hay fechas para seleccionar, intente nuevamente durante la ventana de registro del jueves a la medianoche martes a la medianoche.

| amilia Programa: Compra online y recoge una caja | a - La inscripción está abierta de viernes a martes para recoger el jueves po            | or la noche.                                              |                 |             |
|--------------------------------------------------|------------------------------------------------------------------------------------------|-----------------------------------------------------------|-----------------|-------------|
| Mercado: Programe una cita para comprar en Perso | ona - el registro es open Friday - Tuesday for Thursday evening shopping.                |                                                           |                 |             |
| PROGRAMAR UNA VISITA                             | Seleccione el programa familiar o escolar según corresponda<br>¿Para Que Tipo De Visita? | Programa Familiar<br>Comprar en línea - Recogida de cajas | Febrero De 2025 | ><br>><br>> |
| 6 de febrero de 2025                             |                                                                                          |                                                           |                 | jueve       |
| 5:00 p. M 6:00 p. M.                             |                                                                                          |                                                           | 145 Ranura      | is 🖕        |

La siguiente pantalla le permitirá proporcionar comentarios, así como cualquier alergia o preferencia dietética.

#### ACCIÓN: Cuando haya terminado haga clic en "GUARDAR Y CONTINUAR".

|            |                                                           | Cita programada |
|------------|-----------------------------------------------------------|-----------------|
|            | VISITAR                                                   |                 |
| Comentario |                                                           |                 |
|            |                                                           |                 |
|            | Preguntas De La Entrevista De Visita                      |                 |
|            | POR FAVOR LEE                                             |                 |
|            | Pon la información aquí                                   |                 |
|            | Por favor indique cualquier alergia/preferencia dietética |                 |
|            |                                                           |                 |
|            |                                                           |                 |
|            | GUARDAR Y CONTINUAR                                       |                 |
|            |                                                           |                 |

La siguiente pantalla es nuestra tienda. Aquí es donde seleccionarás los artículos que deseas. Esta pantalla solo te permite 15 minutos para "Comprar".

# ACCIÓN:

- 1. Añade los artículos que deseas a tu carrito haciendo clic en el círculo naranja +.
- 2. Para ver más elementos, haga clic en la flecha naranja para desplazarse hacia la derecha.
- 3. Cuando termine de agregar artículos a su carrito, haga clic en "ABRIR CARRITO PARA PAGAR".

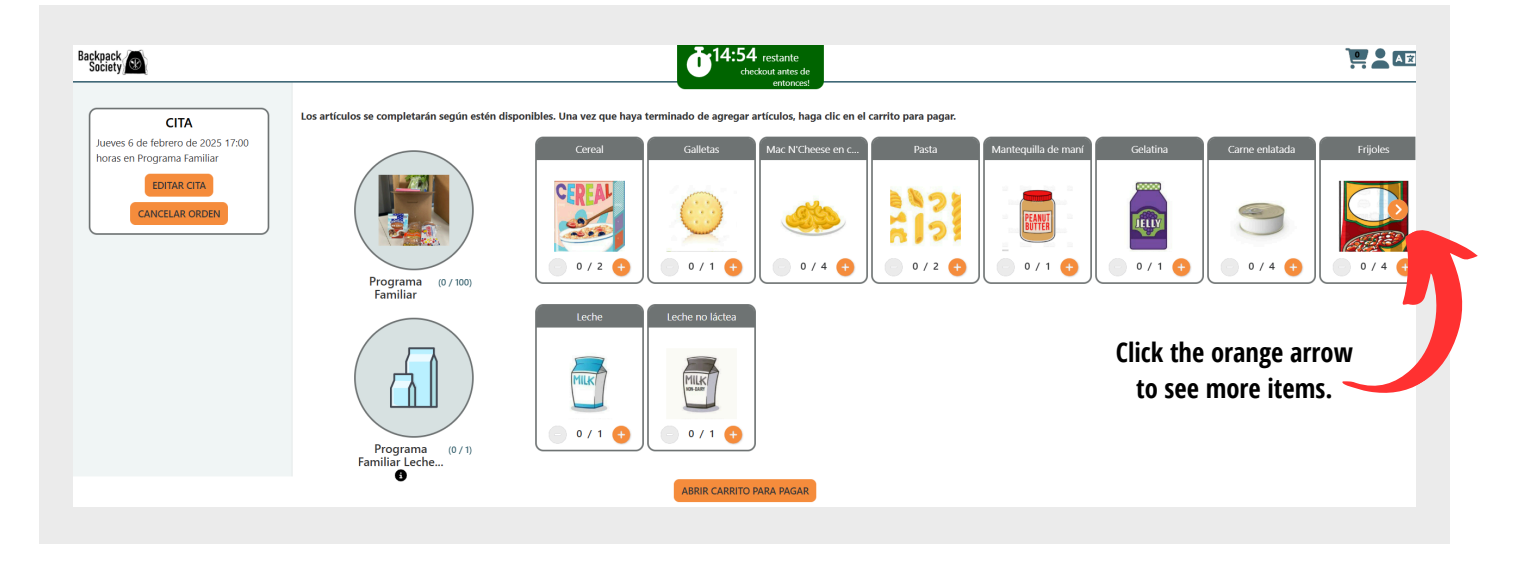

Tu carrito de compras se abrirá a la derecha de la pantalla y podrás revisar tu pedido.

ACCIÓN: Cuando termine de revisar, haga clic en "¡COMPRAR AHORA!".

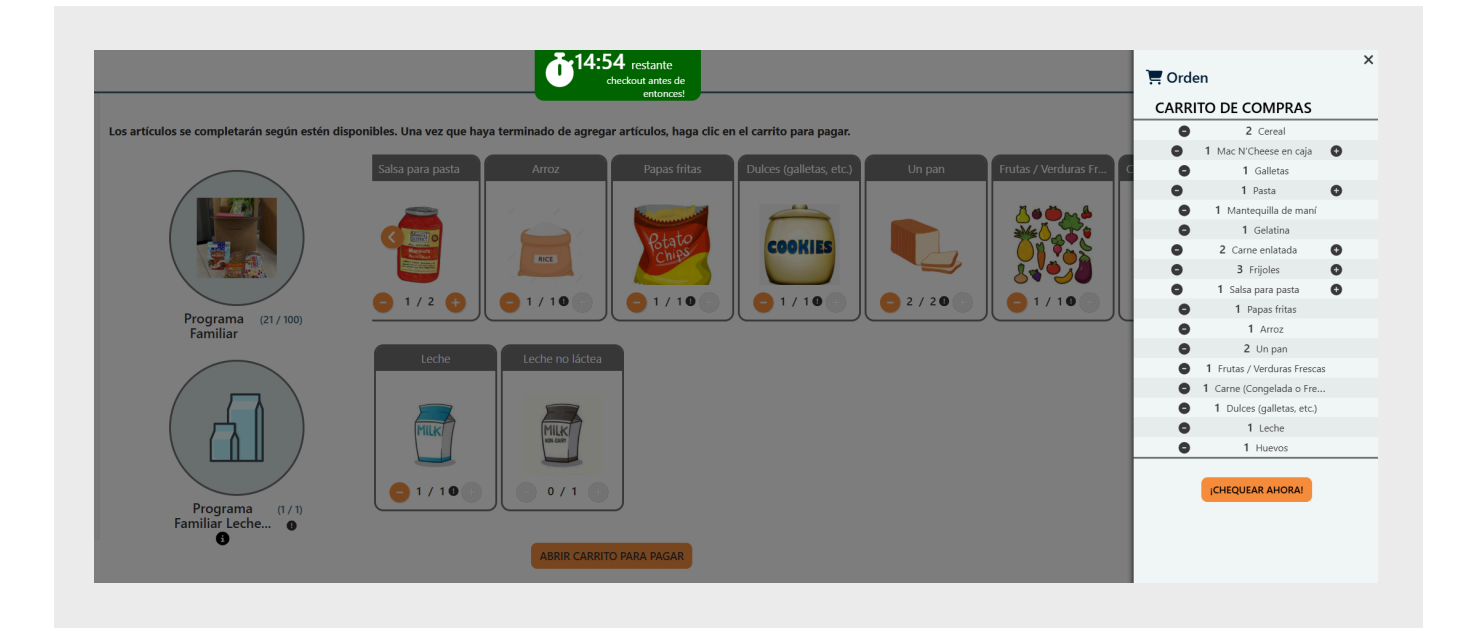

La siguiente pantalla es nuestra tienda. Aquí es donde seleccionarás los artículos que deseas. Esta pantalla solo te permite 15 minutos para "Comprar".

# ACCIÓN:

- 1. Añade los artículos que deseas a tu carrito haciendo clic en el círculo naranja +.
- 2. Para ver más elementos, haga clic en la flecha naranja para desplazarse hacia la derecha.
- 3. Cuando termine de agregar artículos a su carrito, haga clic en "ABRIR CARRITO PARA PAGAR".

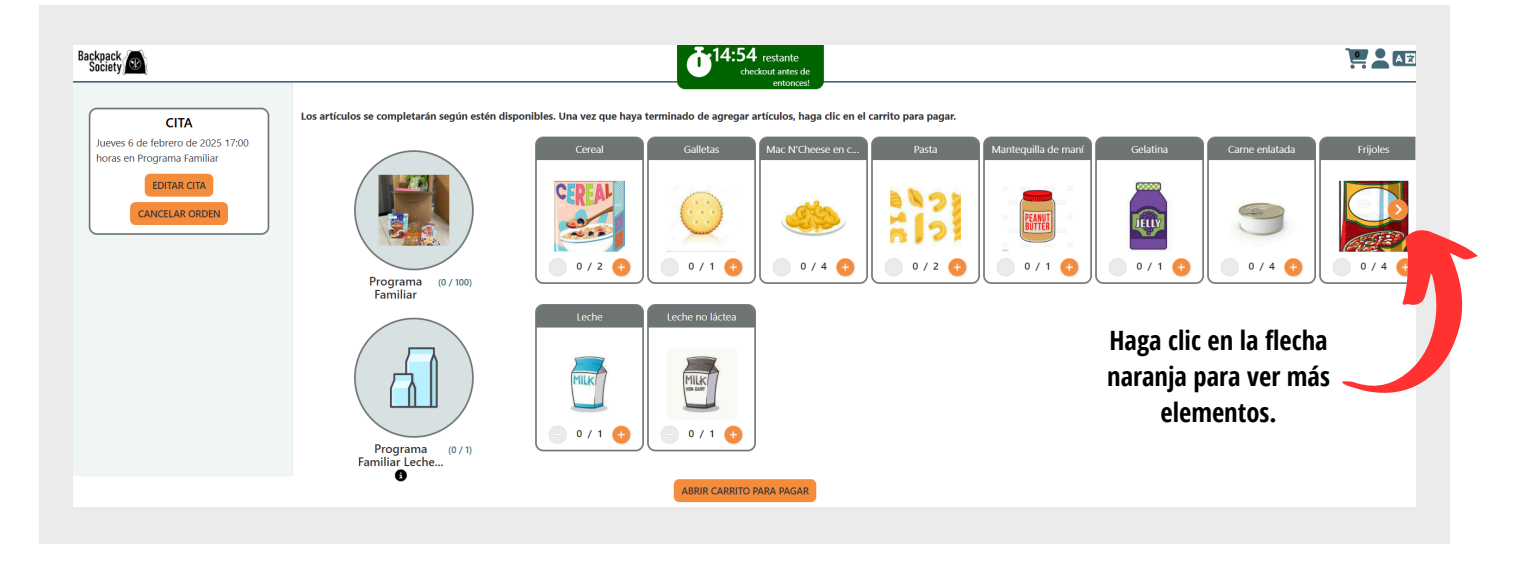

Tu carrito de compras se abrirá a la derecha de la pantalla y podrás revisar tu pedido.

ACCIÓN: Cuando termine de revisar, haga clic en "¡COMPRAR AHORA!".

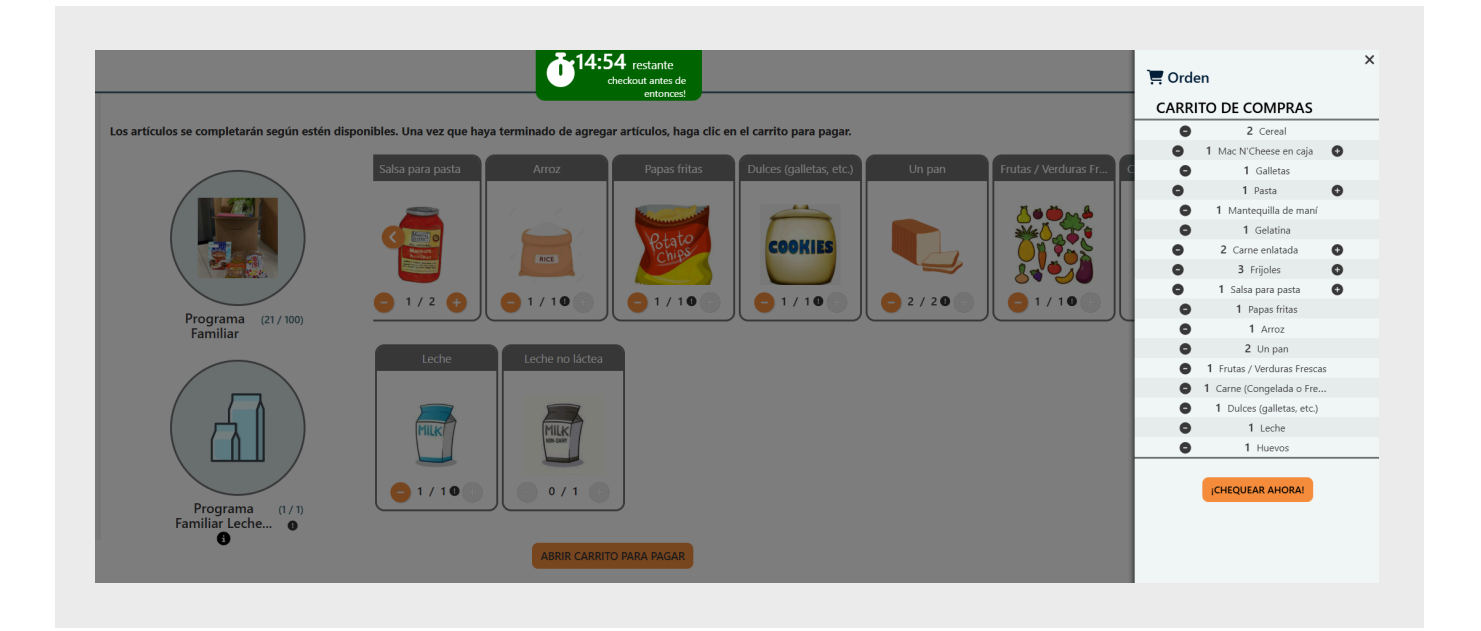

¡Listo! ¡Has creado un pedido para recoger! Recibirás una confirmación por correo electrónico y un recordatorio cuando se acerque la fecha de recogida.

# **RECORDATORIO: Los pedidos están listos los JUEVES**

• La recogida se realiza de 5:00 p. m. a 6:00 p. m. en Backpack Society (deténgase en la acera)

| 6/2/2025 5:00 PM EN EL PROGRAMA           | FAMILIAR                                                                                                    |                                         |
|-------------------------------------------|----------------------------------------------------------------------------------------------------|-----------------------------------------|
|                                           | PEDIDO CONFIRMADO                                                                                                    |                                         |
| •<br>• Ubicación                          | Fecha: jueves<br>Tiempo: 17:00 a 18:00 horas<br><b>:</b> Sociedad de Mochilas, 213 W. County Line Road, Highlands Ra | inch, CO 80129                          |
| Asegúrese                                 | de llegar dentro del horario designado para recoger su pedido                                                        | de comida.                              |
| Si no puede asistir a su cita, comuníques | se con nosotros lo antes posible al 720-583-2224 o por correo e                                                      | lectrónico a info@backpacksociety.org . |
|                                           | ¡Gracias! Esperamos verte pronto.                                                                                    |                                         |
|                                           | Atentamente,                                                                                                    |                                         |
|                                           | El equipo de la Backpack Society                                                                                     |                                         |
|                                           | Articulo                                                                                                    | Cantidad                                |
| Programa Familiar                         |                                                                                                    |                                         |
|                                           | Cereal                                                                                                    | 2                                       |
|                                           | Mac N'Cheese en caja                                                                                                 | 1                                       |
|                                           | Galletas                                                                                                    | 1                                       |
|                                           | Pasta                                                                                                    | 1                                       |
|                                           | Mantequilla de maní                                                                                                  | 1                                       |
|                                           | Gelatina                                                                                                    | 1                                       |
|                                           | Carne enlatada                                                                                                    | 2                                       |
|                                           | Frijoles                                                                                                    | 3                                       |
|                                           | Salsa para pasta                                                                                                    | 1                                       |
|                                           | Papas fritas                                                                                                    | 1                                       |
|                                           | Arroz                                                                                                    | 1                                       |
|                                           | Un pan                                                                                                    | 2                                       |
|                                           | Frutas / Verduras Frescas                                                                                            | 1                                       |
|                                           | Carne (Congelada o Fresca)                                                                                           | 1                                       |
|                                           | Dulces (galletas, etc.)                                                                                              | 1                                       |
|                                           | Huevos                                                                                                    | 1                                       |
| Programa Familiar Productos Lácteos       |                                                                                                    |                                         |
|                                           | Leche                                                                                                    | 1                                       |

## Acciones para programar una cita de compras:

1. Elija el programa correcto:

- Primera selección desplegable: seleccione "Mercado".
- Segunda selección desplegable: seleccione "Comprar en persona Marketplace".

2. Seleccione la hora de su cita:

- Agregar una hora de cita: haga clic en el símbolo + dentro del círculo naranja para elegir un horario para comprar en nuestro mercado sin costo.
- **NOTA:** Si no hay horarios para seleccionar, intente nuevamente durante la ventana de registro del jueves a la medianoche martes a la medianoche.

| amilia Programa: Com | pra online y recoge una | ripcion esta apierta de lunes a viernes para la entrega del s<br>a caja - La inscripción está abierta de viernes a martes para | iguiente jueves por la<br>i recoger el jueves por | manana.<br>la noche. |
|----------------------|-------------------------|----------------------------------------------------------------------------------------------------|---------------------------------------------------|----------------------|
| Aercado: Programe un | a cita para comprar en  | Persona - el registro es open Friday - Tuesday for Thursda                                                                     | y evening shopping.                               |                      |
| ROGRAMAR UN          | A VISITA                | Seleccione el programa familiar o escolar según                                                                                | Mercado                                           | ×                    |
|                      |                         | Para Que Tipo De Visita?                                                                                                    | Compre en persona - Mari                          | etplace 🗸            |
|                      |                         |                                                                                                    | <                                                 | Febrero De 2025      |
| 6 de febrero de 2025 |                         |                                                                                                    |                                                   | jueves               |
| 3:00 pm - 3:15 pm    |                         |                                                                                                    |                                                   | COMPLETO             |
| 3:15 p. M 3:30 p. M. |                         |                                                                                                    |                                                   | COMPLETO             |
| 3:30 pm - 3:45 pm    |                         |                                                                                                    |                                                   | COMPLETO             |
| 3:45 pm - 4:00 pm    |                         |                                                                                                    |                                                   | COMPLETC             |
| 4:00 pm - 4:15 pm    |                         |                                                                                                    |                                                   | COMPLETC             |
| 4:15 pm - 4:30 pm    |                         |                                                                                                    |                                                   | 2 Ranuras 🕂          |
| 4:30 pm - 4:45 pm    |                         |                                                                                                    |                                                   | 3 Ranuras 🕂          |
| 4:45 pm - 5:00 pm    |                         |                                                                                                    |                                                   | 2 Ranuras 🕂          |
| 5:00 pm a 5:15 pm    |                         |                                                                                                    |                                                   | 1 Ranuras 🕂          |
| 5:15 pm - 5:20 pm    |                         |                                                                                                    |                                                   | 3 Ranuras            |

La siguiente pantalla confirma su cita.

Desde esta pantalla, puede editar su cita o cancelarla.

|                                                                                                    | Cita prog                           |
|----------------------------------------------------------------------------------------------------|-------------------------------------|
| NUEVO ORDEN CERRAR SESIÓN                                                                                                    |                                     |
| 6/2/2025 16:15 EN EL MERCADO                                                                                                    | ^                                   |
| <b>¡CITA CONFIRMADA!</b><br>or favor llegue a la hora programada. Si llega temprano, deberá esperar hasta la hora p<br>comprar. Tenga en cuenta su límite de tiempo de compra de 30 mir | rogramada de su cita para<br>lutos. |
| Añadir al calendario: G 👯 🗯                                                                                                    |                                     |
| EDITAR REGISTRO EDITAR CITA CANCELAR CITA                                                                                                    |                                     |

¡Listo! ¡Has programado una cita de compras! Recibirás una confirmación por correo electrónico y un recordatorio cuando se acerque la fecha de tu cita.

#### **RECORDATORIO: Las citas son los jueves.**

• Por favor llegue puntual a su cita. Si llega temprano o tarde, podrá comprar de todas formas, pero es posible que tenga que esperar a que llegue un carrito de compras.